## Créer un utilisateur itinérant dans Active Directory

Il faut commencer par créer un dossier qui servira à stocker les données des profils itinérants :

|         | Nom                | Modifié le       | Туре                | Taille |
|---------|--------------------|------------------|---------------------|--------|
|         | Partages           | 20/03/2024 09:35 | Dossier de fichiers |        |
| ×.      | PerfLogs           | 08/05/2021 10:20 | Dossier de fichiers |        |
| ments 🖈 |                    | 08/05/2021 17:53 | Dossier de fichiers |        |
| A       |                    | 11/03/2024 12:07 | Dossier de fichiers |        |
| A       | Utilisateurs       | 11/03/2024 12:05 | Dossier de fichiers |        |
|         | Windows            | 20/03/2024 00:20 | Dossier de fichiers |        |
|         | Profils_ltinérants | 20/03/2024 11:12 | Dossier de fichiers |        |

Il faut partager le dossier aux utilisateurs, faire clic droit puis Propriétés sur la dossier, puis dans l'onglet Partage, puis Partage avancé et cocher Partager ce dossier et aller dans Autorisations :

|                                                            | Ouverir                                                                                                    |                                                                                                    |
|------------------------------------------------------------|----------------------------------------------------------------------------------------------------|----------------------------------------------------------------------------------------------------|
|                                                            | Ouvrir dans une nouvelle fenêtre                                                                                                    |                                                                                                    |
|                                                            | Epingler à Accès rapide<br>Accorder l'accès à                                                                                                    | >                                                                                                    |
|                                                            | Restaurer les versions précédentes                                                                                                    |                                                                                                    |
|                                                            | Inclure dans la bibliothèque                                                                                                    | >                                                                                                    |
|                                                            | Epingiel a rectail de demainage                                                                                                    | ~                                                                                                    |
|                                                            | Couper                                                                                                    |                                                                                                    |
|                                                            | Copier                                                                                                    |                                                                                                    |
|                                                            | Créer un raccourci                                                                                                    |                                                                                                    |
|                                                            | Supprimer                                                                                                    |                                                                                                    |
| ctionné                                                    | Renommer                                                                                                    |                                                                                                    |
| cuonne                                                     | Propriétés                                                                                                    |                                                                                                    |
| -                                                          |                                                                                                    | The second of the second                                                                                                    |
| Partages                                                   | 20/03/2024 09:35                                                                                                    | Dossier de fichiers                                                                                                    |
| PerfLogs                                                   | Propriétés de : Profils_ltinérants                                                                                                    | ×                                                                                                    |
| Program Files                                              | néral Partage Sécurité Versions précédente                                                                                                    | e Personnaliser                                                                                                    |
|                                                            |                                                                                                    |                                                                                                    |
| Programmes                                                 |                                                                                                    | Partage avancé                                                                                                    |
| Utilisateurs                                               | Partage de fichiers et de dossiers en réseau                                                                                                    | Partage avancé                                                                                                    |
| Villisateurs                                               | Partage de fichiers et de dossiers en réseau<br>Profils_tinérants<br>Non partagé                                                                                                    | Partage avancé                                                                                                    |
| Programmes<br>Utilisateurs<br>Windows<br>Profils_ltinérar  | Partage de fichiers et de dossiers en réseau<br>Profils_tinérants<br>Non partagé                                                                                                    | Partage avancé<br>Partager ce dossier<br>Paramètres                                                                                                    |
| Programmes<br>Utilisateurs<br>Windows<br>Profils_ltinérar  | Partage de fichiers et de dossiers en réseau<br>Profile_Itinérants<br>Non partagé<br>Chemin réseau :                                                                                                    | Partage avancé<br>Partager ce dossier<br>Paramètres<br>Nom du partage :                                                                                                    |
| Programmes<br>Utilisateurs<br>Windows<br>Profils_Itinérar  | Partage de fichiers et de dossiers en réseau<br>Potifa_thréants<br>Non partagé<br>Chemin réseau :<br>Non partagé                                                                                                    | Partage avanues<br>Partage ce dossier<br>Paramètres<br>Nom du partage :<br>Profils_Linérants                                                                                                    |
| Programmes<br>Utilisateurs<br>Windows<br>Profils_Itinérar  | Partage de fichiers et de dossiers en réseau<br>Portile_Einérants<br>Non partagé<br>Chemin réseau :<br>Non partagé<br>Partager                                                                                                    | Parage evanete Parager ce dossier Paramètres Nom du partage : Profile_timérants Alouter Supprimer                                                                                                    |
| Vindows<br>Profils_ltinérar                                | Partage de fichiers et de dossiers en réseau<br>Polife_binérants<br>Non patagé<br>Chemin réseau :<br>Non patagé<br>Partage<br>Partage avancé                                                                                                | Partage avancé  Partage re dossier  Paramètres Non du partage :  Profis_tinérants  Ajouter Supprimer  Liniter a concher di titleateure simultanée b :  Liniter a concher di titleateure simultanée b :  Liniter a concher di titleateure |
| Programmes<br>Utilisateurs<br>Windows<br>Profils_Itinérar  | Partage de fichiers et de dossiers en réseau<br>Profila_binérants<br>Non partagé<br>Chemin réseau :<br>Non partagé<br>Partage r<br>Partage avancé<br>Défini des autorisations personnalisées, créer                                         | Partage avancé Partage ra dossier Paramètres Nom du partage : Profis_tinérants Ajouter Supprimer Limiter le nombre d'utilisateurs simultanés à : 15777 ♀                                                                                                    |
| Programmes<br>Utilisateurs<br>Windows<br>Profils_Itinérar  | Partage de fichiers et de dossiers en réseau<br>Profile_binérants<br>Non partagé<br>Chemin réseau :<br>Non partagé<br>Partager<br>Partage avancé<br>Défini des autoristions personnalisées, créer<br>d'autres options de partage.           | Partage avancé  Partage vancé  Paramètres Nom du partage :  Profils_Itinérants  Ajouter  Supprimer  Limiter le nombre d'utilisateurs simultanés à :  [16777.♥  Commentaires :                                                                                                    |
| Programmes<br>Utilisateurs<br>Windows<br>Profils_Itinérar  | Partage de fichiers et de dossiers en réseau<br>Profile_tinérants<br>Non partagé<br>Partage avancé<br>Définir des autorisations personnalisées, créer «<br>d'autres options partage.                                                        | Partage avancé  Partage vancé  Paramètres Nom du partage :  Profils_ttinéants  Apouter Supprimer  Limiter le nombre d'utilisateurs simultanés à :  [16777]   Commentaires :                                                                                                    |
| Programmes<br>Utilisateurs<br>Viindows<br>Profils_ltinérar | Partage de fichiers et de dossiers en réseau<br>Profile_Unérants<br>Non partagé<br>Partager<br>Partage avancé<br>Défini de autorisations personnalisées, créers<br>d'autres options de partage.<br>Partage avancé                           | Partage avancé  Parage rea dossier  Paramètres Nom du partage :  Profis_timérants  Ajouter Supprimer  Limiter le nombre d'utilisateurs simultanés à :  [16777 €]  Commentaires :                                                                                                    |
| Programmes<br>Utilisateurs<br>Windows<br>Profils_Itinérar  | Partage de fichiers et de dossiers en réseau<br>Profila_binérants<br>Non partagé<br>Chemin réseau :<br>Non partagé<br>Partage avancé<br>Défini des autorisations personnalisées, créer «<br>d'autres options de partage.<br>Partage avancé  | Partage avancé  Paratage avancé  Paratege ce dossier  Paramètres Nom du partage :  Profils_Itinérants  Aputer Supprimer  Limiter le nombre d'utilisateurs simultanés à : 16777 €  Commentaires :                                                                                                    |
| Programmes<br>Utilisateurs<br>Windows<br>Profils_Itinérar  | Partage de fichiers et de dossiers en réseau<br>Profile_tinérants<br>Non partagé<br>Chemin réseau :<br>Non partagé<br>Partage avancé<br>Défini des autorisations personnalisées, créer<br>d'autres options de partage.<br>Partage avancé    | Partage avancé<br>Partage rac dossier<br>Paramètres<br>Nom du partage :<br>Profils_Itinérants<br>Ajouter Supprimer<br>Limiter le nombre d'utilisateurs simultanés à : 16777 ♀<br>Commentaires :<br>Autorisations Mise en cache                                                                                                    |
| Programmes<br>Utilisateurs<br>Windows<br>Profils_Itinérar  | Partage de fichiers et de dossiers en réseau<br>Profile_binérants<br>Non partagé<br>Chemin réseau :<br>Non partagé<br>Partage avancé<br>Dénir des autoristions personnalisées, créer «<br>d'autres options de partage.<br>Partage avancé    | Partage avancé<br>Partage vancé<br>Paramètres<br>Nom du partage :<br>Profils_ttinérants<br>Ajouter Supprimer<br>Limiter le nombre d'utilisateurs simultanés à : 16777 ∲<br>Commentaires :<br>Autorisations Mise en cache                                                                                                    |
| Programmes<br>Utilisateurs<br>Windows<br>Profils_Itinérar  | Partage de fichiers et de dossiers en réseau<br>Profile_binérants<br>Non partagé<br>Chemin réseau :<br>Non partagé<br>Partage avancé<br>Défini des autorisations personnalsées, créer s<br>d'autres options de partage<br>Partage avancé    | Partage avancé  Partage vancé  Paramètres Nom du partage : Profils_timérants  Ajouter Supprimer  Umiter le nombre d'utilisateurs simultanés à : 16777   Commentaires :  Autorisations Mise en cache  OK Annuler Aopliquer                                                                                                    |
| Programmes<br>Utilisateurs<br>Windows<br>Profils_Itinérar  | Partage de fichiers et de dossiers en réseau<br>Profila_binérants<br>Non partagé<br>Chemin réseau :<br>Non partagé<br>Partage avancé<br>Défini des autorisations personnalisées, créer of<br>d'autres options de partage.<br>Partage avancé | Oter and the set of the set of the                                |
| Programmes<br>Utilisateurs<br>Windows<br>Profils_Itinérar  | Partage de fichiers et de dossiers en réseau<br>Profile_tinérants<br>Non partagé<br>Chemin réseau :<br>Non partagé<br>Partage avancé<br>Défini des autorisations personnalisées, créen<br>d'autres options de partage.<br>Partage avancé    | Partage vancé         Partage vancé         Partage vancé         Paramètres         Nom du partage :         Profils_Utinérants         Ajouter         Supprimer         Limiter le nombre d'utilisateurs simultanés à :         15777 €         Commentaires :         Autorisations         Mse en cache         OK         Appliquer                                                                                                    |

Dans les autorisations, supprimer Tout le monde puis ajouter Utilisateurs et donner au groupe les droits Modifier et Lecture puis appliquer et faire OK :

| utorisations du partage                                                                                                    |                                                                             | -                         | Noms multiples trou                                | vés                                                                |                      |                    |                     |
|----------------------------------------------------------------------------------------------------|-----------------------------------------------------------------------------|---------------------------|----------------------------------------------------|--------------------------------------------------------------------|----------------------|--------------------|---------------------|
| oms de amunes ou d'utilisateurs :<br>Tout le monde                                                                                                 |                                                                             |                           | Plusieurs objets corresp<br>plusieurs noms dans la | pondent <mark>au nom Utilisate</mark><br>liste, ou retapez le nom. | urs. Sélectionnez un | pu                 |                     |
|                                                                                                    |                                                                             |                           | Noms corresponda                                   | nts :                                                              | 199 19               | her on             | 122.77              |
|                                                                                                    |                                                                             |                           | Nom                                                | Nom d'ouverture                                                    | Adresse de mess      | Description        | Dossier             |
|                                                                                                    | Ajouter                                                                     | Supprimer                 | Utilisateurs                                       | Utilisateurs                                                       |                      |                    | leam.local/Builtin  |
| utoriestione nour Tout la monda                                                                                                    | Autoriser                                                                   | Refuser                   | Utilisateurs de                                    | u<br>Utilisateurs de ge                                            |                      |                    | learn local/Builtin |
| Contrôle total                                                                                                    |                                                                             |                           | 😹 Utilisateurs de                                  | Utilisateurs de l'A                                                |                      |                    | leam.local/Builtin  |
| Modifier                                                                                                    | Ë                                                                           |                           | 📇 Utilisateurs du                                  | ı <mark>Utilisa</mark> teurs du B                                  |                      |                    | learn.local/Builtin |
| Lecture                                                                                                    |                                                                             |                           | 🖧 Utilisateurs du                                  | ı Utilisateurs du do                                               |                      | Tous les utilisate | learn.local/Users   |
|                                                                                                    |                                                                             |                           | Utilisateurs du                                    | Utilisateurs du jo                                                 |                      |                    | learn.local/Builtin |
|                                                                                                    |                                                                             |                           | 🖧 Utilisateurs du                                  | ı Utilisateurs du m                                                |                      |                    | leam.local/Builtin  |
|                                                                                                    |                                                                             | d                         |                                                    |                                                                    |                      |                    |                     |
| formations sur le contrôle d'accès e                                                                                                    | et les autorisations                                                        | Ē                         |                                                    |                                                                    |                      |                    |                     |
| ОК                                                                                                    | Annuler                                                                     | Applquer                  |                                                    |                                                                    |                      |                    | OK Annu             |
|                                                                                                    |                                                                             | -                         |                                                    |                                                                    |                      | -112               |                     |
| Mad                                                                                                    | ما عنه                                                                      | T                         | - 17                                               | T                                                                  |                      |                    |                     |
| Autorisations pour                                                                                                    | Profils Itiné                                                               | érants                    | ×                                                  |                                                                    |                      |                    |                     |
| 3.                                                                                                    | 5                                                                           |                           |                                                    |                                                                    |                      |                    |                     |
|                                                                                                    |                                                                             |                           |                                                    |                                                                    |                      |                    |                     |
| Autorisations du partage                                                                                                    |                                                                             |                           |                                                    | _                                                                  |                      |                    |                     |
| Autorisations du partage                                                                                                    | •                                                                           |                           |                                                    |                                                                    |                      |                    |                     |
| Autorisations du partage<br>Noms de groupes ou d'u                                                                                                 | e<br>utilisateurs :                                                         |                           |                                                    |                                                                    |                      |                    |                     |
| Autorisations du partage<br>Noms de groupes ou d'u<br>& Utilisateurs (LEAR)                                                                        | e<br>utilisateurs :<br>N\Utilisateurs;                                      | )                         |                                                    | -                                                                  |                      |                    |                     |
| Autorisations du partage<br>Noms de groupes ou d'u                                                                                                 | e<br>utilisateurs :<br>N\Utilisateurs)                                      | )                         |                                                    | _                                                                  |                      |                    |                     |
| Autorisations du partage<br>Noms de groupes ou d'u                                                                                                 | e<br>utilisateurs :<br>N\Utilisateurs)                                      | )                         |                                                    | _                                                                  |                      |                    |                     |
| Autorisations du partage<br>Noms de groupes ou d'u                                                                                                 | e<br>utilisateurs :<br>N\Utilisateurs)                                      | )                         |                                                    | _                                                                  |                      |                    |                     |
| Autorisations du partage<br>Noms de groupes ou d'u                                                                                                 | e<br>utilisateurs :<br>N\Utilisateurs)                                      | )                         |                                                    | _                                                                  |                      |                    |                     |
| Autorisations du partage<br>Noms de groupes ou d'u                                                                                                 | e<br>utilisateurs :<br>N\Utilisateurs)                                      | )                         |                                                    | -                                                                  |                      |                    |                     |
| Autorisations du partage<br>Noms de groupes ou d'i                                                                                                 | e<br>utilisateurs :<br>N\Utilisateurs)                                      | )<br>Ajouter              | Supprimer                                          | _                                                                  |                      |                    |                     |
| Autorisations du partage<br>Noms de groupes ou d'i                                                                                                 | e<br>utilisateurs :<br>N\Utilisateurs)                                      | )<br>Ajouter              | Supprimer                                          |                                                                    |                      |                    |                     |
| Autorisations du partage<br>Noms de groupes ou d'i                                                                                                 | e<br>utilisateurs :<br>N\Utilisateurs)                                      | )<br>Ajouter              | Supprimer                                          | -                                                                  |                      |                    |                     |
| Autorisations du partage Noms de groupes ou d'i Utilisateurs (LEAR) Autorisations pour Utilisa                                                     | ateurs                                                                      | )<br>Ajouter<br>Autoriser | Supprimer                                          | -                                                                  |                      |                    |                     |
| Autorisations du partage<br>Noms de groupes ou d'i                                                                                                 | e<br>utilisateurs :<br>N\Utilisateurs)<br>ateurs                            | )<br>Ajouter<br>Autoriser | Supprimer<br>Refuser                               |                                                                    |                      |                    |                     |
| Autorisations du partage<br>Noms de groupes ou d'i<br>Utilisateurs (LEAR)<br>Autorisations pour Utilisa<br>Contrôle total<br>Modifier              | ateurs                                                                      | )<br>Ajouter<br>Autoriser | Supprimer<br>Refuser                               | -<br>-<br>-                                                        |                      |                    |                     |
| Autorisations du partage<br>Noms de groupes ou d'i<br>Utilisateurs (LEAR)<br>Autorisations pour Utilisa<br>Contrôle total<br>Modifier<br>Lecture   | e<br>utilisateurs :<br>N\Utilisateurs<br>ateurs                             | )<br>Ajouter<br>Autoriser | Supprimer<br>Refuser                               |                                                                    |                      |                    |                     |
| Autorisations du partage<br>Noms de groupes ou d'i<br>Letters (LEAR)<br>Autorisations pour Utilisa<br>Contrôle total<br>Modifier<br>Lecture        | ateurs                                                                      | )<br>Ajouter<br>Autoriser | Supprimer<br>Refuser                               | -                                                                  |                      |                    |                     |
| Autorisations du partage<br>Noms de groupes ou d'i<br>Utilisateurs (LEARI<br>Autorisations pour Utilisa<br>Contrôle total<br>Modifier<br>Lecture   | ateurs                                                                      | )<br>Ajouter<br>Autoriser | Supprimer<br>Refuser                               | s                                                                  |                      |                    |                     |
| Autorisations du partage<br>Noms de groupes ou d'i<br>& Utilisateurs (LEAR)<br>Autorisations pour Utilisa<br>Contrôle total<br>Modifier<br>Lecture | attilisateurs :<br>NVUtilisateurs)                                          | )<br>Ajouter<br>Autoriser | Supprimer<br>Refuser                               | -<br>-<br>-                                                        |                      |                    |                     |
| Autorisations du partage<br>Noms de groupes ou d'i<br>Lecture                                                                                      | ateurs                                                                      | )<br>Ajouter<br>Autoriser | Supprimer<br>Refuser                               |                                                                    |                      |                    |                     |
| Autorisations du partage<br>Noms de groupes ou d'i<br>Letters (LEAR)<br>Autorisations pour Utilisa<br>Contrôle total<br>Modifier<br>Lecture        | ateurs                                                                      | )<br>Ajouter<br>Autoriser | Supprimer<br>Refuser                               |                                                                    |                      |                    |                     |
| Autorisations du partage<br>Noms de groupes ou d'i<br>Utilisateurs (LEAR)<br>Autorisations pour Utilisa<br>Contrôle total<br>Modifier<br>Lecture   | ateurs                                                                      | )<br>Ajouter<br>Autoriser | Supprimer<br>Refuser                               |                                                                    |                      |                    |                     |
| Autorisations du partage<br>Noms de groupes ou d'i<br>Leans (LEAR)<br>Autorisations pour Utilisa<br>Contrôle total<br>Modifier<br>Lecture          | <ul> <li>utilisateurs ;</li> <li>N\Utilisateurs)</li> <li>ateurs</li> </ul> | )<br>Ajouter<br>Autoriser | Supprimer<br>Refuser                               |                                                                    |                      |                    |                     |

Dans Active Directory, faire clic droit sur l'utilisateur itinérant et faire Propriétés et se rendre dans l'onglet Profil puis dans Chemin du profil entrer <u>\\DC1\Profils\_ltinérants\%username%</u> en remplaçant les éléments du chemin avec ceux du serveur puis cliquer sur Appliquer et OK :

| Ivon Direction                                                                                                    |                                                                                | iype                                                                                          |                                      |  |  |  |
|----------------------------------------------------------------------------------------------------|--------------------------------------------------------------------------------|-----------------------------------------------------------------------------------------------|--------------------------------------|--|--|--|
|                                                                                                    |                                                                                | Utilisateur                                                                                   |                                      |  |  |  |
| Lyon_ltinérant                                                                                                    |                                                                                | Utilisateur                                                                                   |                                      |  |  |  |
|                                                                                                    | Copie                                                                          | er                                                                                            |                                      |  |  |  |
|                                                                                                    | Ajout                                                                          | er à un groupe                                                                                |                                      |  |  |  |
|                                                                                                    | Désao                                                                          | ctiver le compte                                                                              |                                      |  |  |  |
|                                                                                                    | Réinit                                                                         | tialiser le mot de passe                                                                      |                                      |  |  |  |
|                                                                                                    | Dépla                                                                          | Déplacer                                                                                      |                                      |  |  |  |
|                                                                                                    | Ouvri                                                                          | Ouvrir la page de démarrage                                                                   |                                      |  |  |  |
|                                                                                                    | Envoyer un message                                                             |                                                                                               |                                      |  |  |  |
|                                                                                                    | Toute                                                                          | es les tâches                                                                                 | >                                    |  |  |  |
|                                                                                                    | Coup                                                                           | er                                                                                            |                                      |  |  |  |
|                                                                                                    | Supp                                                                           | rimer                                                                                         |                                      |  |  |  |
|                                                                                                    | Reno                                                                           | mmer                                                                                          |                                      |  |  |  |
|                                                                                                    | Prop                                                                           | riétés                                                                                        |                                      |  |  |  |
|                                                                                                    | Aide                                                                           | s.                                                                                            | 801                                  |  |  |  |
|                                                                                                    |                                                                                |                                                                                               |                                      |  |  |  |
| Propriétés de : Lyon_Itinér<br>Environnement Sessions<br>Général Adresse Comp                                                                                                    | rant<br>Contrôle à distance<br>te Profil Téléphone                             | Profil des services Bureau à (<br>s Organisation Membre d                                     | ? ><br>distance COM<br>e Appel entra |  |  |  |
| Propriétés de : Lyon_Itinér<br>Environnement Sessions<br>Général Adresse Compt<br>Profil utilisateur                                                                                                    | rant<br>Contrôle à distance<br>Profil<br>Téléphone                             | Profil des services Bureau à<br>s Organisation Membre d                                       | ? ><br>distance CON<br>e Appel entra |  |  |  |
| Propriétés de : Lyon_Itinér<br>Environnement Sessions<br>Général Adresse Compl<br>Profil utilisateur<br>Chemin du profil :                                                                                  | ant<br>Contrôle à distance<br>te Profil Téléphone                              | Profil des services Bureau à d<br>s Organisation Membre d<br>érants Lyon_ltinérant            | ? ><br>distance COM<br>e Appel entra |  |  |  |
| Propriétés de : Lyon_Itinér<br>Environnement Sessions<br>Général Adresse Compl<br>Profil utilisateur<br>Chemin du profil :<br>Script d'ouverture de<br>session :                                            | ant<br>Contrôle à distance<br>te Profil Téléphone<br><u>INDC1NProfile_tine</u> | Profil des services Bureau à<br>s Organisation Membre d                                       | ? >                                  |  |  |  |
| Propriétés de : Lyon_Itinér<br>Environnement Sessions<br>Général Adresse Compt<br>Profil utilisateur<br>Chemin du profil :<br>Script d'ouverture de<br>session :<br>Dossier de base                         | ant<br>Contrôle à distance<br>Profii Téléphone                                 | Profil des services Bureau à d<br>s Organisation Membre d<br><del>Frants Llyon_kinérant</del> | ? ><br>distance COM<br>e Appel entra |  |  |  |
| Propriétés de : Lyon_Itinér<br>Environnement Sessions<br>Général Adresse Compt<br>Profil utilisateur<br>Chemin du profil :<br>Script d'ouverture de<br>session :<br>Dossier de base                         | ant Contrôle à distance Profii Téléphone <u>NDC1\Profils_tine</u> al :         | Profil des services Bureau à d<br>s Organisation Membre d<br><del>Frants Lyon_kinérant</del>  | ? ><br>distance COM<br>e Appel entra |  |  |  |
| Propriétés de : Lyon_Itinér<br>Environnement Sessions<br>Général Adresse Compl<br>Profil utilisateur<br>Chemin du profil :<br>Script d'ouverture de<br>session :<br>Dossier de base<br>@ Chemin d'accès loc | ant Contrôle à distance Profil Téléphone INDCTNProfile time al :               | Profil des services Bureau à<br>s Organisation Membre d                                       | ?<br>distance CC<br>e Appel ent      |  |  |  |

Pour vérifier que le profil itinérant est bien configuré, il faut aller sur une machine client et se connecter avec le profil puis aller dans l'explorateur de fichiers et aller dans le dossier précédemment créé pour voir que le contenu du dossier utilisateur s'y trouve :

| + Res             | seau > DC1 > Profils_Itinérants > Lyo | n_ltinérant.V6    |                     | ~ 0    | ,D Rechercher dans : Lyon_Itinérant.V6 |  |
|-------------------|---------------------------------------|-------------------|---------------------|--------|----------------------------------------|--|
|                   | Nom                                   | Modifié le        | Type                | Taille |                                        |  |
| Accès rapide      | Bureau                                | 20/03/2024 11:56  | Dossier de fichiers |        |                                        |  |
| Bureau #          | Contects                              | 20/03/2024 11:56  | Dossier de fichiers |        |                                        |  |
| Téléchargement: # | Pocuments                             | 20/03/2024 11:55  | Dossier de fichiers |        |                                        |  |
| Documents #       | Favoris                               | 20/03/2024 11:56  | Dossier de fichiers |        |                                        |  |
| Images #          | E Images                              | 20/03/2024 11:56  | Dossier de fichiers |        |                                        |  |
| Musique           | 7 Liens                               | 20/03/2024 11:56  | Dossier de fichiers |        |                                        |  |
| Vidées            | Musique                               | 20/03/2024 11:56  | Dossier de fichiers |        |                                        |  |
|                   | Objets 3D                             | 20/03/2024 11:56  | Dossier de fichiers |        |                                        |  |
| OneDrive          | Parties enregistrées                  | 20/03/2024 11:56  | Dossier de fichiers |        |                                        |  |
| CePC              | P Recherches                          | 20/03/2024 11:56  | Dossier de fichiers |        |                                        |  |
|                   | 🕹 Téléchargements                     | 20/03/2024 11:56  | Dossier de fichiers |        |                                        |  |
| Réseau            | Vidéos                                | .20/03/2024 11:56 | Dossier de fichiers |        |                                        |  |
|                   |                                       |                   |                     |        |                                        |  |
|                   |                                       |                   |                     |        |                                        |  |
|                   |                                       |                   |                     |        |                                        |  |
|                   |                                       |                   |                     |        |                                        |  |
|                   |                                       |                   |                     |        |                                        |  |
|                   |                                       |                   |                     |        |                                        |  |
|                   |                                       |                   |                     |        |                                        |  |